# SISTEMA DE ENVÍO E-PÓSTER

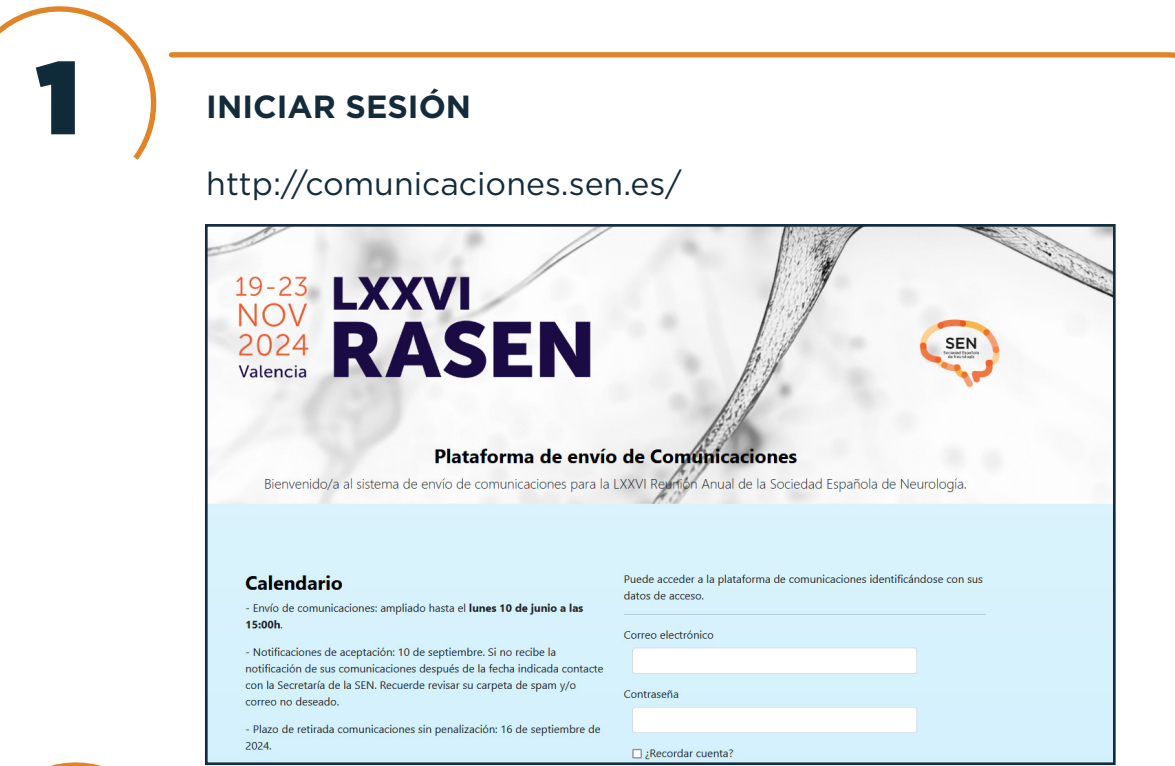

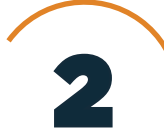

## MIS COMUNICACIONES

Acceso en el menú lateral izquierdo

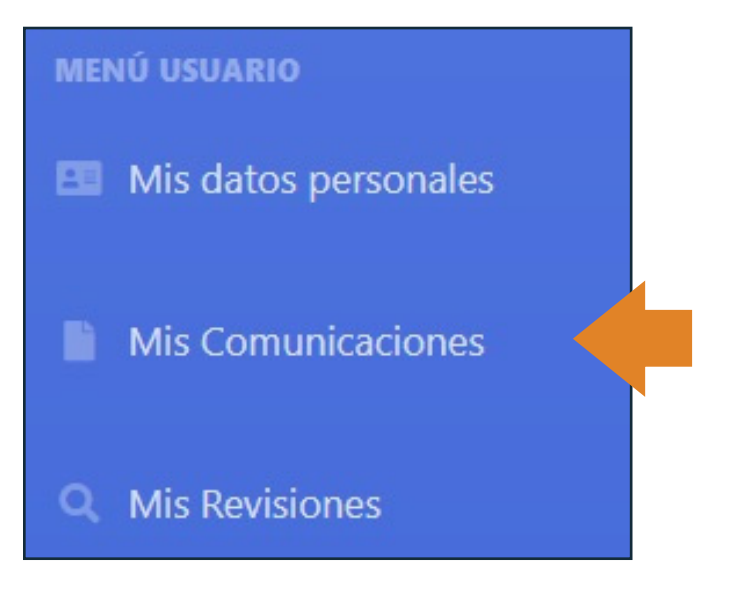

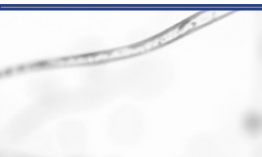

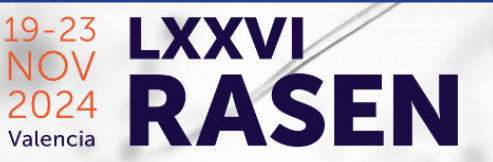

SEN Senter Senter 

# SISTEMA DE ENVÍO E-PÓSTER

# 3

#### ADJUNTAR LOS ARCHIVOS EN ICONO CLIP

Plantilla en formato PowerPoint de uso obligatorio para la elaboración de su e-póster. Formatos: PowerPoint o editor equivalente, en formato original.

| ¡Atención!<br>Si tiene comunicaciones tipo póster, ya puede subir su archivo a la comunicación.<br>¿Cómo subo el fichero? <u>Ver instrucciones</u> |       |        |        |                     |             |        |
|----------------------------------------------------------------------------------------------------|-------|--------|--------|---------------------|-------------|--------|
| l Comunicaciones encontradas con los filtros seleccionados                                                                                         |       |        |        |                     |             |        |
| Número                                                                                                    | Id    | Título | Coaut. | Fecha               | Estado      | Acción |
| 2023/3                                                                                                    | 18687 | prueba | 1      | 24/04/2023 13:28:16 | EN REVISIÓN | 8 💼 🖌  |
|                                                                                                    |       |        |        |                     |             |        |

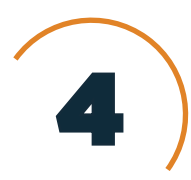

## SUBIR EL FICHERO COMPRIMIDO, EMAIL Y TWITTER

Botón examinar. Elegir el fichero.

Una vez incluido, presione el botón enviar.

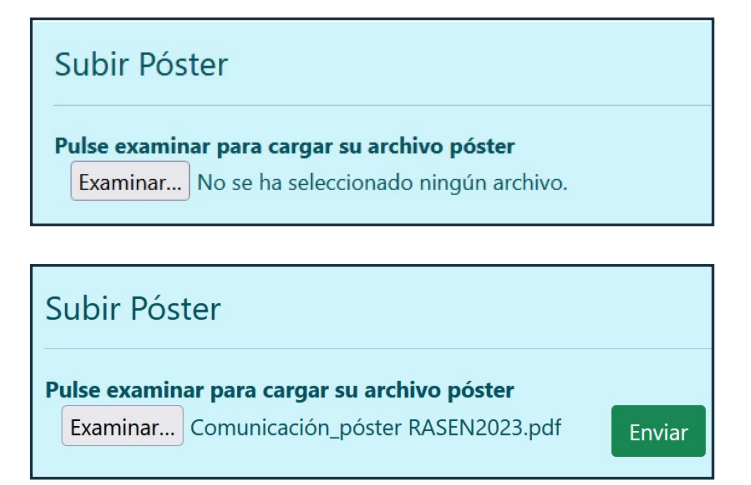

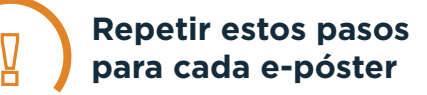

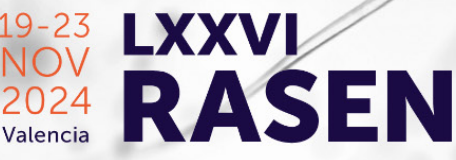

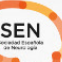